## GoogleFit の歩数が連携できない場合 下記ご確認・設定ください

※端末によって、画面、文言等が異なる場合がございます。

←

## 「Hakobit」アプリを 長押しして、「アプリ情報」を タップしてください。 ※長押しでアプリ情報が表示されない場合は、端末の[設定]-[アプリ]-[Hakobit]からアプリ情報画面を 表示してください。

②「許可」をタップして ください。

※「許可」ではなく 「権限」と表示される場合が ございます。

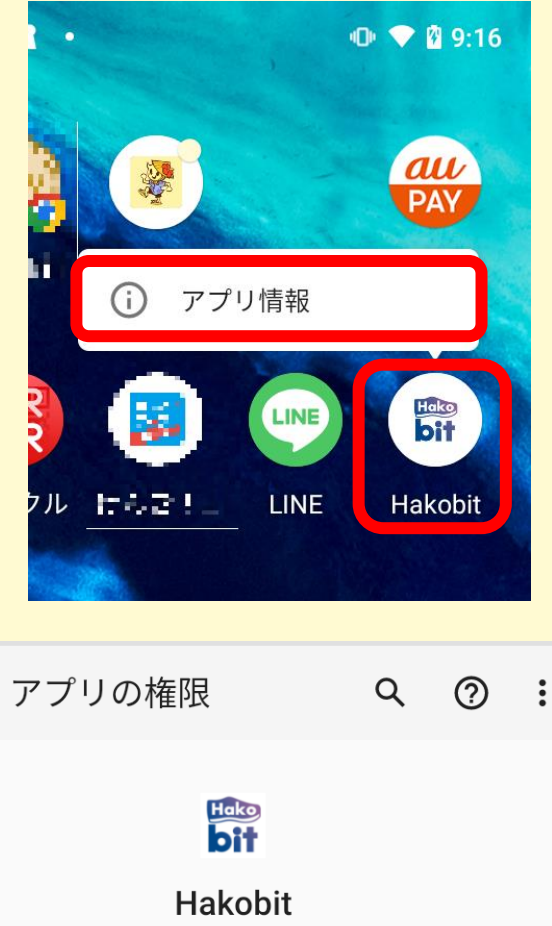

## 

 ③「カメラ」、「位置情報」、
「運動データ」をタップし、
それぞれ「許可する」を選 択してください。

※「運動データ」ではなく 「身体活動」と表示される 場合がございます。

| ÷                     | アプリの権限                        | Q    | ? | : |
|-----------------------|-------------------------------|------|---|---|
| <b>Bit</b><br>Hakobit |                               |      |   |   |
|                       | <sub>許可</sub><br>許可されている権限はあり | )ません |   |   |
|                       | 許可しない                         |      |   |   |
| ۲                     | カメラ                           |      |   |   |
|                       | ファイルとメディア                     |      |   |   |
| $\odot$               | 位置情報                          |      |   |   |
| 1.                    | 運動データ                         |      |   | ٦ |

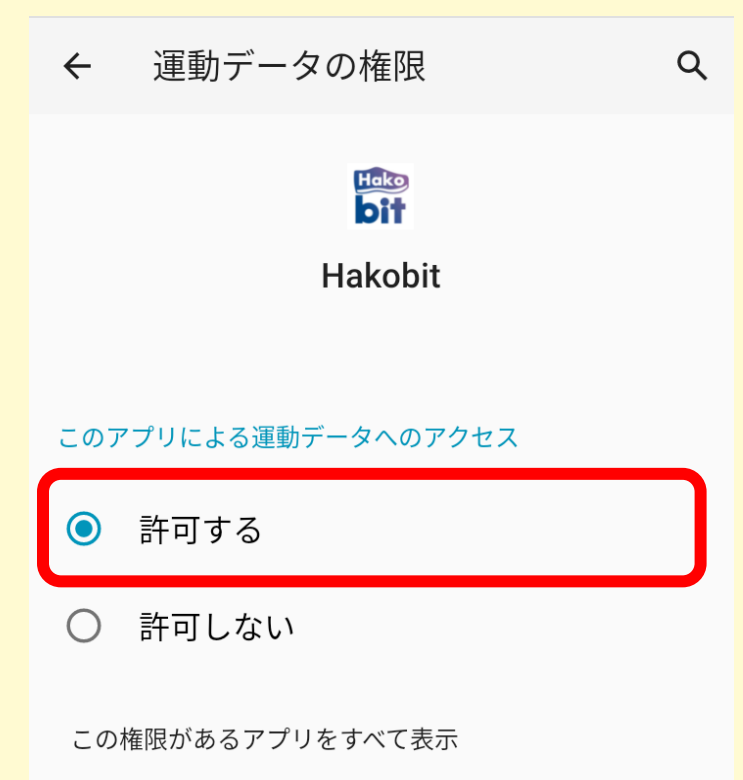